# **Guidelines for Post allotment Payments**

## (Off Line Mode)

The user id and password is provided by concerned Estate Office for that particular plot to the allottee.

### Step 1. User Log In

Allottees will open <u>www.huda.org.in</u> in his web browser; "Login to your Account" section will be available on the home page of the portal

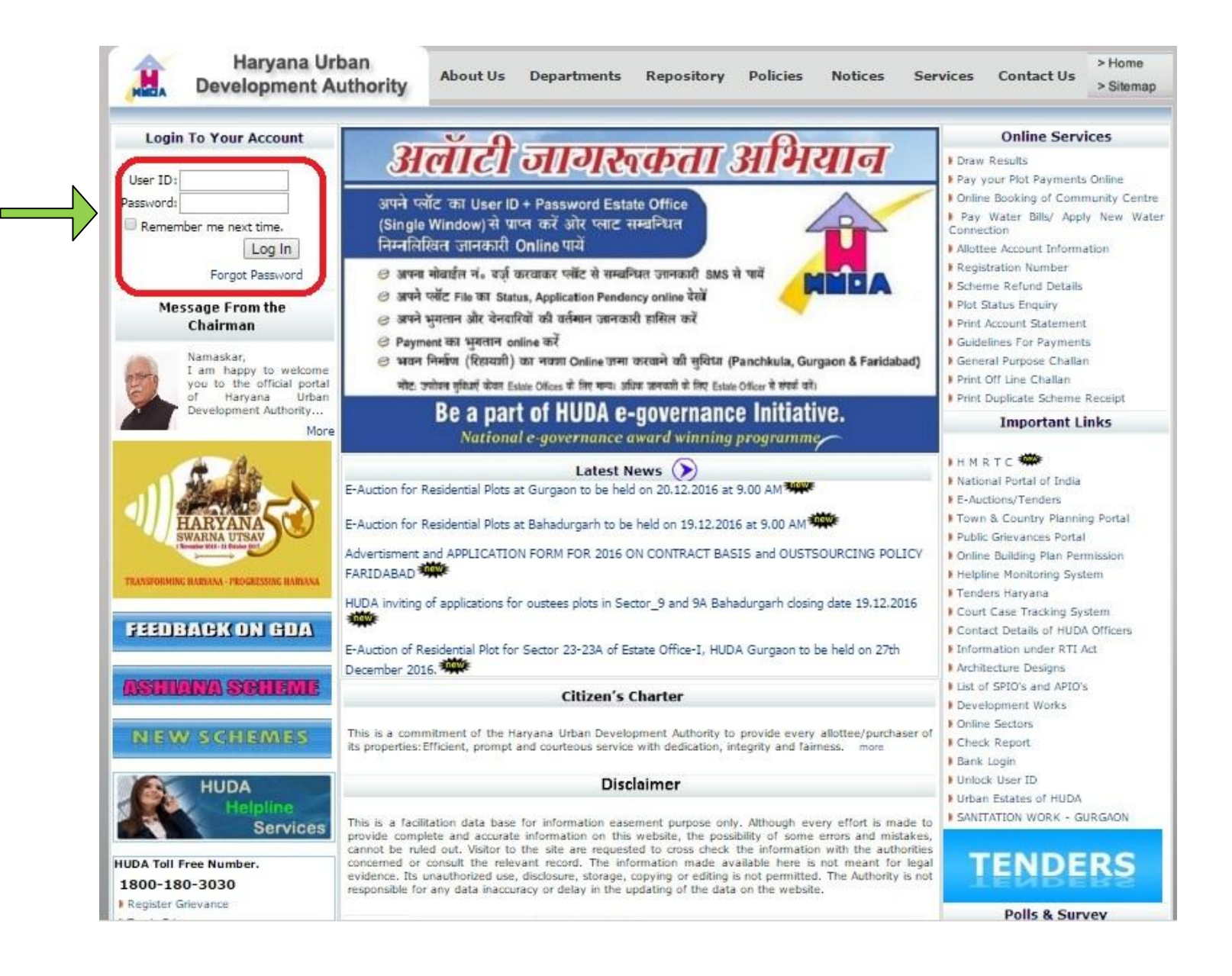

The allottee is authenticated by the system. In case of an authentication failure, HUDA Portal will throw an error message quoting login failure. In case of more than five unsuccessful login attempts, Portal will block the user name and password of the allottee. In this case a message screen will be displayed to the allottee stating that his account has been blocked and he may get his new password by clicking on Forget Password link.

#### Step 2. Click to Print off line Challan.

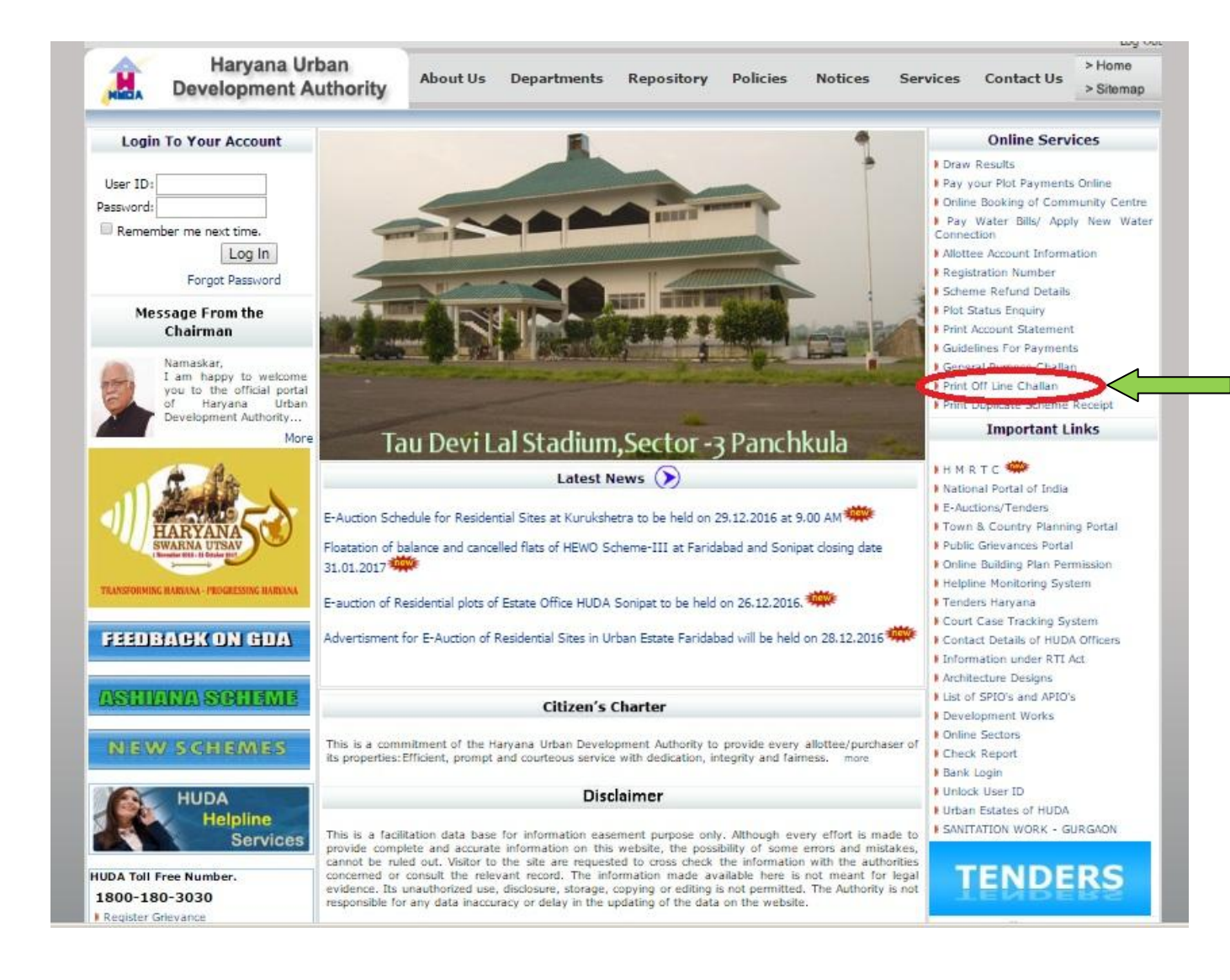

#### Step 3. Copy of challan is as Follows

| Harvana Urban Development Authority                                                                                                    |                                         |                                                                    | 72 | Harvana Urban Development Authority                      |                                                                                                    |                                                   |                                                                                | 1.20                             | Harvana Urban Development Authority              |                                                                                                    |                                                 |                                                        |
|----------------------------------------------------------------------------------------------------|-----------------------------------------|--------------------------------------------------------------------|----|----------------------------------------------------------|----------------------------------------------------------------------------------------------------|---------------------------------------------------|--------------------------------------------------------------------------------|----------------------------------|--------------------------------------------------|----------------------------------------------------------------------------------------------------|-------------------------------------------------|--------------------------------------------------------|
| Challan No: 112413<br>Challan No: 112413<br>Name of the Allottee: YASH VIR SINGH CHA<br>Plot No: 1584<br>Sector : 15<br>Property Category: RESID<br>Property Category: RESID<br>Property Cat | UHAN<br>Urban Er<br>y Sub Cate<br>Amoun | HUDA Copy<br>state: UE020<br>gory : 10.0M<br>No.:<br>Rs.: 15000.00 |    | Chall<br>Name<br>Plot I<br>Prop<br>Payn<br>Phon<br>In We | an No.: 112413<br>an No.: 112413<br>e of the Allottee: YASH VIR SINGH CHAL<br>No.: 1584<br>Sector : 15<br>erfly Category: RESID Property<br>tent Mode : Transfer Same Bank Cheque<br>e No.: 9875488554<br>ords. Rs. Fifteen Thousand Only | UHAN<br>Urban Er<br>y Sub Cate<br>Cheque<br>Amoun | Bank Cop<br>state: UE020<br>gory : 10.0M<br>No.:<br>. No.:<br>. Rs. : 15000.00 | y  <br> <br> <br> <br> <br> <br> | Cha<br>Nan<br>Plot<br>Proj<br>Pay<br>Pho<br>In V | Illan No.: 112413<br>Illan No.: 112413<br>Ten of the Allottee: YASH VIR SINGH CHAI<br>No.: 1584 Sector: 15<br>perty Category: RESID Property<br>ment Mode: Transfer Same Bank Cheque<br>ne No.: 9875488554<br>Vords. Rs. Fifteen Thousand Only | JHAN<br>Urban Er<br>Sub Cate<br>Cheque<br>Amoun | Remitter Co<br>state: UE020<br>gory : 10.0M<br>! No. : |
| DATED: 07/12/2016 Challan                                                                                                    | Valid Upto                              | : 07/12/2016                                                       | Ì  | DATE                                                     | ED: 07/12/2016 Challan                                                                                                    | Valid Upto                                        | : 07/12/2016                                                                   | ٦Ì                               | DAT                                              | ED: 07/12/2016 Challan                                                                                                    | Valid Upto                                      | 07/12/2016                                             |
| NAME OF THE HEAD                                                                                                    | CODE                                    | AMOUNT                                                             |    | -                                                        | NAME OF THE HEAD                                                                                                    | CODE                                              | AMOUNT                                                                         | 44                               | -                                                | NAME OF THE HEAD                                                                                                    | CODE                                            | AMOUNT                                                 |
|                                                                                                    | ENHAN                                   | 0.00                                                               | 1  | 2                                                        | ENHANCEMENT                                                                                                    | ENHAN                                             | 0.00                                                                           | 11                               | 2                                                | ENHANCEMENT                                                                                                    | ENHAN                                           | 0.00                                                   |
| 3 EXTENSION EEE                                                                                                    | EXTEN                                   | 0.00                                                               | i  | 1                                                        |                                                                                                    | EXTEN                                             | 0.00                                                                           | 11                               | 1                                                |                                                                                                    | EXTEN                                           | 0.00                                                   |
| 4 RENT (Lease Rent)                                                                                                    | RENTA                                   | 0.00                                                               | i  | 4                                                        | RENT ( Lease Bont)                                                                                                    | RENTA                                             | 0.00                                                                           | 1 î                              | 4                                                | RENT ( Lease Bent)                                                                                                    | RENTA                                           | 0.00                                                   |
| 5 INCREASED AREA COST                                                                                                    | IACOS.                                  | 0.00                                                               | 1  | 5                                                        | INCREASED AREA COST                                                                                                    | IACOS                                             | 0.00                                                                           | 11                               | 5                                                | INCREASED AREA COST                                                                                                    | IACOS                                           | 0.00                                                   |
| 5 PENALTY                                                                                                    | PENAI                                   | 0.00                                                               | 1  | 6                                                        | PENALTY                                                                                                    | PENAL                                             | 0.00                                                                           | 1                                | 6                                                | PENALTY                                                                                                    | PENAL                                           | 0.00                                                   |
| COMPOUNDING FEE                                                                                                    | COMPO                                   | 0.00                                                               | 1  | 7                                                        | COMPOUNDING FEE                                                                                                    | COMPO                                             | 0.00                                                                           | 1                                | 7                                                | COMPOUNDING FEE                                                                                                    | COMPO                                           | 0.00                                                   |
| B PAYMENT ON ALL OTMENT (15%)                                                                                                    | POALL                                   | 0.00                                                               | 1  | 8                                                        | PAYMENT ON ALL OTMENT (15%)                                                                                                    | POALL                                             | 0.00                                                                           | 1                                | 8                                                | PAYMENT ON ALL OTMENT (15%)                                                                                                    | POALL                                           | 0.00                                                   |
| 9 SERVICE TAX ON PRINCIPAL EXTE FEE                                                                                                    | SEREX                                   | 0.00                                                               | 1  | 9                                                        | SERVICE TAX ON PRINCIPAL EXTE FEE                                                                                                    | SEREX                                             | 0.00                                                                           | 11                               | 9                                                | SERVICE TAX ON PRINCIPAL EXTEREE                                                                                                    | SEREX                                           | 0.00                                                   |
| 10. SERVICE TAX ON COMPOUNDING FEE                                                                                                    | SERVT                                   | 0.00                                                               | 1  | 10.                                                      | SERVICE TAX ON COMPOUNDING FEE                                                                                                    | SERVT                                             | 0.00                                                                           | 1!                               | 10.                                              | SERVICE TAX ON COMPOUNDING FEE                                                                                                    | SERVT                                           | 0.00                                                   |
| 11 PURCHASE OF ADDITIONAL FAR                                                                                                    | ADEAR                                   | 0.00                                                               | 1  | 11.                                                      | PURCHASE OF ADDITIONAL FAR                                                                                                    | ADEAR                                             | 0.00                                                                           | 1!                               | 11.                                              | PURCHASE OF ADDITIONAL FAR                                                                                                    | ADEAR                                           | 0.00                                                   |
| B. 1. TRANSFER FEE                                                                                                    | TRSEE                                   | 0.00                                                               |    | B. 1.                                                    | TRANSFER FEE                                                                                                    | TRSFE                                             | 0.00                                                                           | 11                               | B. 1                                             | . TRANSFER FEE                                                                                                    | TRSFE                                           | 0.00                                                   |
| 2 ADMINISTRATIVE FEE                                                                                                    | ADMIN                                   | 0.00                                                               |    | 2.                                                       | ADMINISTRATIVE FEE                                                                                                    | ADMIN                                             | 0.00                                                                           | 11                               | 2.                                               | ADMINISTRATIVE FEE                                                                                                    | ADMIN                                           | 0.00                                                   |
| 3. MALBA SECURITY (90%)                                                                                                    | CULIA                                   | 0.00                                                               | i  | 3                                                        | MALBA SECURITY (90%)                                                                                                    | CULIA                                             | 0.00                                                                           | 11                               | 3.                                               | MALBA SECURITY (90%)                                                                                                    | CULIA                                           | 0.00                                                   |
| MALBA FEE (10%)                                                                                                    | INDIN                                   | 0.00                                                               | i  | 4                                                        | MALBA FEE (10%)                                                                                                    | INDIN                                             | 0.00                                                                           | 11                               | 4                                                | MALBA FEE (10%)                                                                                                    | INDIN                                           | 0.00                                                   |
| 5. REGISTRATION, REVALIDATION CHARGES                                                                                                    | REVAL                                   | 0.00                                                               | i  | 5.                                                       | REGISTRATION, REVALIDATION CHARGES                                                                                                    | REVAL                                             | 0.00                                                                           | 1 î                              | 5.                                               | REGISTRATION, REVALIDATION CHARGES                                                                                                    | REVAL                                           | 0.00                                                   |
| 5. PLAN SCRUTINY CHARGES                                                                                                    | PLSCR                                   | 0.00                                                               | 1  | 6.                                                       | PLAN SCRUTINY CHARGES                                                                                                    | PLSCR                                             | 0.00                                                                           |                                  | 6.                                               | PLAN SCRUTINY CHARGES                                                                                                    | PLSCR                                           | 0.00                                                   |
| 7. SERVICE TAX OF TRANSFER FEE                                                                                                    | SERTR                                   | 0.00                                                               | 1  | 7.                                                       | SERVICE TAX OF TRANSFER FEE                                                                                                    | SERTR                                             | 0.00                                                                           | 1                                | 7.                                               | SERVICE TAX OF TRANSFER FEE                                                                                                    | SERTR                                           | 0.00                                                   |
| B. SERVICE TAX OF PLAN SECR. CHARGES                                                                                                    | SERPS                                   | 0.00                                                               | I. | 8.                                                       | SERVICE TAX OF PLAN SECR. CHARGES                                                                                                    | SERPS                                             | 0.00                                                                           | 1                                | 8.                                               | SERVICE TAX OF PLAN SECR. CHARGES                                                                                                    | SERPS                                           | 0.00                                                   |
| 9. EXTERNAL DEVELOPMENT CHARGES                                                                                                    | EXDEV                                   | 0.00                                                               | 1  | 9.                                                       | EXTERNAL DEVELOPMENT CHARGES                                                                                                    | EXDEV                                             | 0.00                                                                           | 11                               | 9.                                               | EXTERNAL DEVELOPMENT CHARGES                                                                                                    | EXDEV                                           | 0.00                                                   |
| 10. RENT OF HUDA BUILDING                                                                                                    | BLRNT                                   | 0.00                                                               | 1  | 10.                                                      | RENT OF HUDA BUILDING                                                                                                    | BLRNT                                             | 0.00                                                                           | 1!                               | 10.                                              | RENT OF HUDA BUILDING                                                                                                    | BLRNT                                           | 0.00                                                   |
| 11. CONSULTANCY/NUISANCE PERM. FEE                                                                                                    | INEXP                                   | 0.00                                                               |    | 11.                                                      | CONSULTANCY/NUISANCE PERM. FEE                                                                                                    | INEXP                                             | 0.00                                                                           | 1!                               | 11.                                              | CONSULTANCY/NUISANCE PERM. FEE                                                                                                    | INEXP                                           | 0.00                                                   |
| 12 SER. TAX OF REVALL REGIST, CHARGES                                                                                                    | SERRV                                   | 0.00                                                               |    | 12                                                       | SER. TAX OF REVALL REGIST. CHARGES                                                                                                    | SERRV                                             | 0.00                                                                           | 1 !                              | 12                                               | SER. TAX OF REVALI, REGIST, CHARGES                                                                                                    | SERRV                                           | 0.00                                                   |
| 13 SER. TAX OF BUIL RENT FOR COMM.                                                                                                    | SERBR                                   | 0.00                                                               |    | 13                                                       | SER. TAX OF BUIL RENT FOR COMM.                                                                                                    | SERBR                                             | 0.00                                                                           | 11                               | 13                                               | SER. TAX OF BUIL. RENT FOR COMM.                                                                                                    | SERBR                                           | 0.00                                                   |
| 14. SERVICE TAX OF ADMINISTRATIVE FEE                                                                                                    | SERAD                                   | 0.00                                                               |    | 14.                                                      | SERVICE TAX OF ADMINISTRATIVE FEE                                                                                                    | SERAD                                             | 0.00                                                                           | 11                               | 14.                                              | SERVICE TAX OF ADMINISTRATIVE FEE                                                                                                    | SERAD                                           | 0.00                                                   |
| C. 1. Labour Cess etc.                                                                                                    | LABOR                                   | 0.00                                                               | i  | C. 1.                                                    | Labour Cess etc.                                                                                                    | LABOR                                             | 0.00                                                                           | 11                               | C. 1                                             | Labour Cess etc.                                                                                                    | LABOR                                           | 0.00                                                   |
| TOTAL                                                                                                    |                                         | 15000.00                                                           | i  |                                                          | TOTAL                                                                                                    |                                                   | 15000.00                                                                       | 11                               |                                                  | TOTAL                                                                                                    |                                                 | 15000.00                                               |
| Received Rs.         Received Rs.         Received Rs.<                                                                                                    |                                         |                                                                    |    |                                                          |                                                                                                    |                                                   |                                                                                |                                  |                                                  |                                                                                                    |                                                 |                                                        |

Allottee will take the print out of this challan, fill their dues and submit to concerned bank.

# **Guidelines for Post allotment Payments**

# (On Line Mode)

Allottee will click on **Online Payments** link on the Home Page of the Portal.

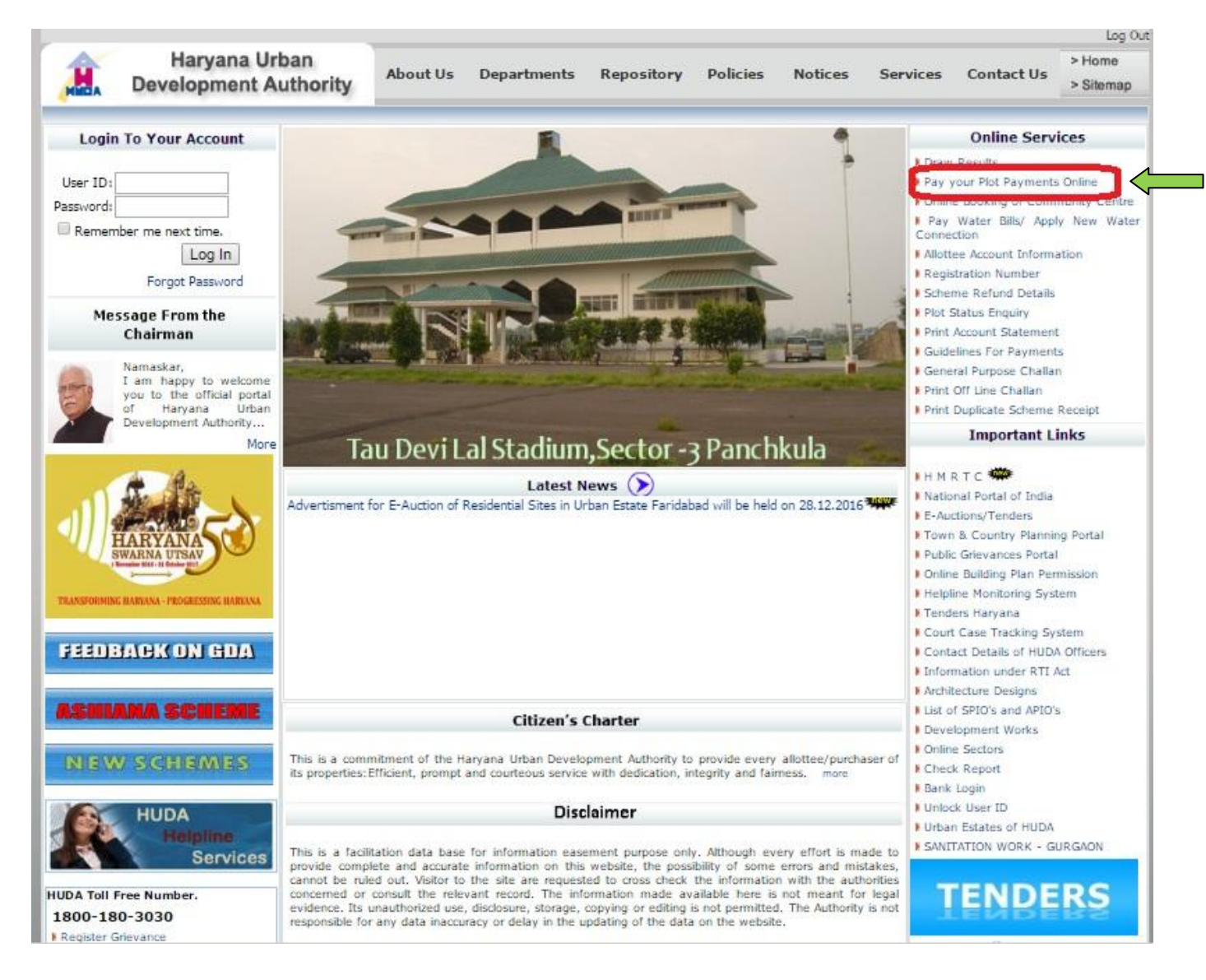

A web page will open asking username and password (When Allottee was not logged in). After login allottee will get the **Online Payment** page.

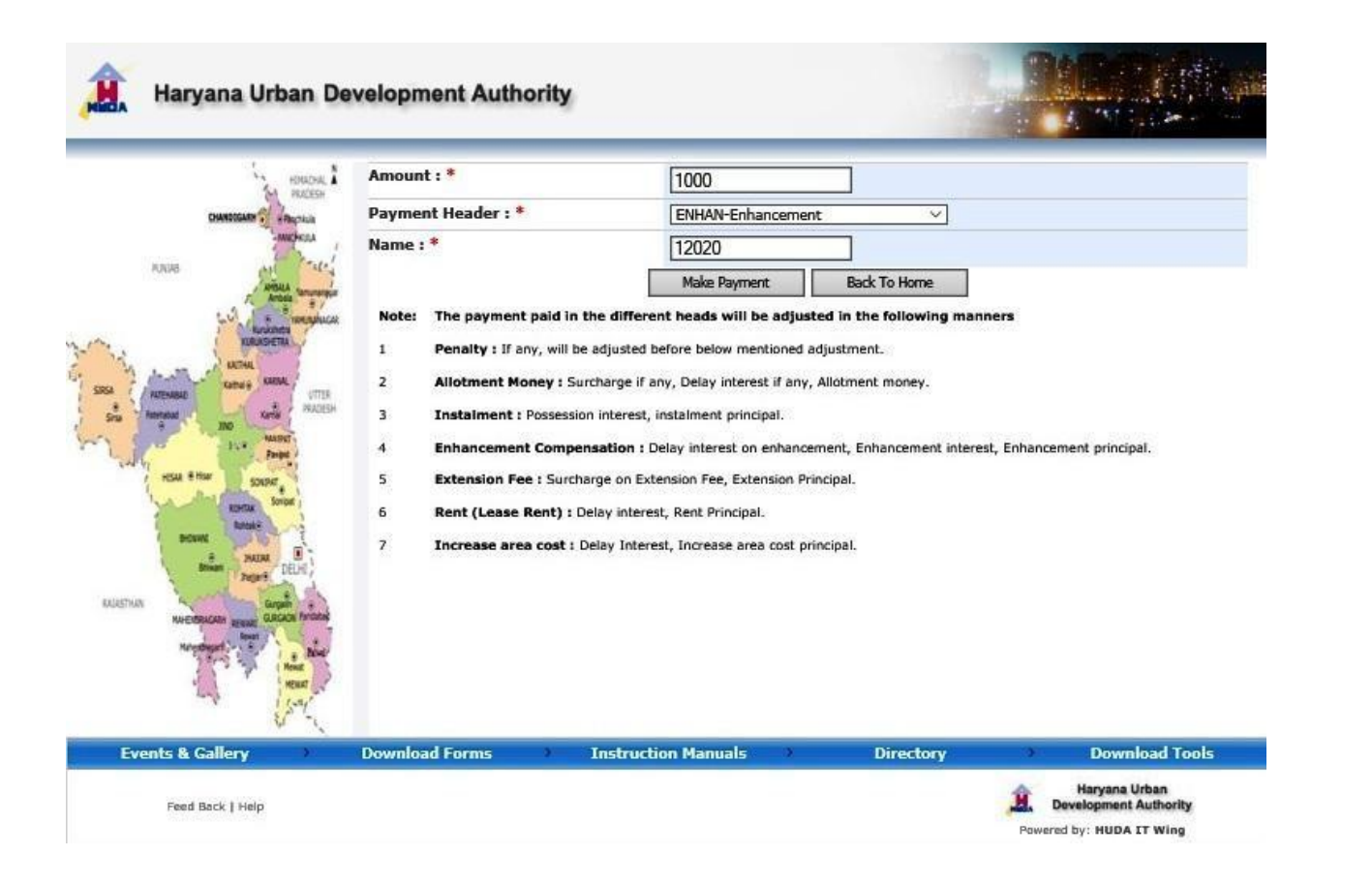

Allottee has to enter the amount and select a Payment Header under which he want to pay his amount, after that click on **Make Payment** button. He will get List of Bank page, as shown below.

| United to be a set of the first                          |                                                               |       |
|----------------------------------------------------------|---------------------------------------------------------------|-------|
| Haryana Urban Development Authority [IN]                 | https://www.huda.org.in/_layouts/Netbanking/ListofBanks.a     | spx?r |
|                                                          |                                                               |       |
|                                                          |                                                               | -     |
| ayment by Direct Debit facility (Net Bank                | ing):                                                         |       |
| ICICI Aggregator                                         |                                                               |       |
| PNB Aggregator [Service charges @Rs.4.6<br>dditionally.] | 50 per transaction (inclusive of service tax) will be charged |       |
|                                                          |                                                               | _     |
|                                                          | Proceed                                                       |       |
|                                                          |                                                               |       |
|                                                          |                                                               |       |
|                                                          |                                                               |       |
|                                                          |                                                               |       |
|                                                          |                                                               |       |
|                                                          |                                                               |       |
|                                                          |                                                               |       |
|                                                          |                                                               |       |
|                                                          |                                                               |       |
|                                                          |                                                               |       |
|                                                          |                                                               |       |
|                                                          |                                                               |       |
|                                                          |                                                               |       |
|                                                          |                                                               |       |
|                                                          |                                                               |       |

When you select an option bank for payment, portal will redirect you to bank site. Like if you select BillDesk, the portal redirect you to Billdesk, as shown below.

| Development Autho      | rity                                                                                                    |                                                        |  |
|------------------------|----------------------------------------------------------------------------------------------------|--------------------------------------------------------|--|
| 👫 Internet Banking 🔉 💙 | Pay using Internet Banking                                                                                                    | Merchant Name<br>Haryana Urban Developmer<br>Authority |  |
|                        |                                                                                                    | Payment Amount ₹1000.00                                |  |
|                        | All Banks HDFC Bank Limited                                                                                                    | <b>VIJA</b> you want to                                |  |
|                        | HDFC NetBanking<br>Please ensure that you have registered for the Third Party Transfer (TPT) and<br>Remote Secure Access (RSA) services with HDFC Bank for using the<br>NetBanking service to make merchant payments. | Powered by                                             |  |
|                        | Maka Daymont                                                                                                    | BillDesk                                               |  |

The portal will give you the successful transaction details. You can take print of that page also via click on Print Receipt button, as shown below.

| Haryana Urk                                                                                                    | oan Development Autho                                                                                                    | rity                                                                                                    |              |                |  |  |
|----------------------------------------------------------------------------------------------------|----------------------------------------------------------------------------------------------------|----------------------------------------------------------------------------------------------------|--------------|----------------|--|--|
| CHARGE CONTRACTOR CONTRACTOR CONT | Online Paym<br>Date : 03/09/20<br>Transaction DT<br>Transaction St<br>Plot Number :<br>Sector Id : 15<br>Urban Estate C<br>Amount(In Rup<br>Payment Heade<br>Bank Name :PI<br>For further deta | nent Receipt<br>14<br>: MHDF3472708343<br>ntus : Transaction Successful<br>1554P<br>Code : UE020-Panchkula<br>pees) : 1.00<br>er :Payment on Allotment<br>VB<br>ails please check your e-mail.<br>or<br>cerned Estate Officer. | Back To Home |                |  |  |
| Events & Gallery Feed Back   Help                                                                                                    | Download Forms                                                                                                    | > Instruction Manuals >                                                                                                    | Directory    | Download Tools |  |  |

Note: - To pay online allottee has to login first.